## Инструкция отправления домашнего задания учителю через АСУ РСО.

#### 1. Заходим в дневник и нажимаем на сообщения.

| ночисо.<br>ГБОУ СОШ | №10 ОЦ      | ЛИК" г.о. Отрадный                                           |                   |                          | 5 ang-ma 2020 /<br>mayaani 2019/2020 yearaa | B coccesse patienter<br>National Khone   🔿 Ba |
|---------------------|-------------|--------------------------------------------------------------|-------------------|--------------------------|---------------------------------------------|-----------------------------------------------|
|                     | Onethe Jave | танк Редрон Портфилна (                                      | ******            |                          |                                             |                                               |
| Дневник: Аб         |             | ицяа, 4 четверть                                             |                   |                          |                                             | 1200                                          |
| Прогроченные        | іадания 0   | - 🏴 Задания из электрон                                      | ных курсов 💽      | 1                        |                                             | 0                                             |
|                     |             | +                                                            | 32 wegens: 6.04.2 | 0-12.04.20 • •           |                                             | 140 marca parts                               |
| урок.               |             | ADMAILINEE SADAHBM                                           | OLEHRA            | PTOK.                    | домашите задание                            | OUDIRA                                        |
| 1 Employ on         | 40          | т 47 перехиз, вопросы в нонце<br>п                           |                   | 1                        |                                             |                                               |
| 2 Meropus           | Poczawi Bc  | чилать параграф и стаячать на<br>вопрокы                     |                   | 2 Pytcaud asses          |                                             |                                               |
| 3 Mootpan           | ALL BORNAUS | nel talanto                                                  |                   | 3 Arrsparypa             |                                             |                                               |
| 4 Teocpade          | 50          |                                                              |                   | 4 Eastanceum             | п 46 лересказ, вопросы в конце<br>п         |                                               |
| 5 Mysuna            | 90          | "Солдаты Россани" тенст 3 купля<br>та нанкууОъ               |                   | 5 Moorpannail staa       |                                             |                                               |
| 6 Matemat           | anca<br>25  | Percellines, Howeps: \$2.1(a, 6); 3<br>2.3(a,r); 32.9 (a,6); |                   | 6 duraves<br>12:10-12:45 |                                             |                                               |
| 2 7                 |             |                                                              |                   | 7 Oxpanieskan syntaty    | ++# 34(gr-#)                                |                                               |

### 2. Нажимаем добавить.

| 0 | Доб  | авить О Удалить выделенные сообщени                    | NR .                |                                                  |                     |
|---|------|--------------------------------------------------------|---------------------|--------------------------------------------------|---------------------|
| п | очто | вая папка Вход                                         | аящие               |                                                  | •                   |
|   |      |                                                        |                     | Сообщений: 8 из                                  | них новых:          |
|   |      | От кого                                                |                     | Тена                                             | Отправлен           |
|   | m    | Долгова Любовь Александровна (ГБОУ СОШ №)<br>Отрадный) | 10 "ОЦ ЛИК" т.о.    |                                                  | 02.04.2020<br>21:31 |
| 0 | -    | Администратор системы                                  |                     | Отчет об успеваемости и посещаемости<br>ученика  | 20.01.2020<br>0:08  |
|   | m    | Администратор систены                                  |                     | Отчет об успеваености и посещаености ученика     | 19.01.2020<br>20:15 |
| 0 | 8    | Администратор системы                                  |                     | Отчет об успеваемости и посещаемости<br>ученика  | 16.01.2020<br>21:29 |
|   |      | Аднинистратор систены                                  |                     | Отчет об успеваемости и посещаемости ученика     | 15.01.2020<br>22:12 |
| 3 |      | Администратор системы                                  |                     | Отчет об успеваености и посещаености ученика     | 15.01.2020<br>17:43 |
|   |      | Тиконова Елена Юрьевна (ГБОУ СОШ №10 "ОЦ               | ЛИК" г.о. Отрадный) | Защита персональных дянных в сети Интернет       | 10.12.2018<br>12:57 |
| 3 |      | Илларионова Ирина Игореана (ГБОУ СОШ №10<br>Отрадный)  | "OU JNK" r.o.       | Уроки по вопросам защиты персональных<br>данных. | 08.10.2018<br>10:58 |

#### 3. Нажимаем кому: «Выбрать из адресной книги»

| Ç  | asurso.ru               | АСУ РСО. Отправить сообщение | ជា | _ |   | ×      |
|----|-------------------------|------------------------------|----|---|---|--------|
|    | Отправить сообщение     |                              |    |   | ? | Â      |
| ļ  | 🗙 Отправить 📑 Сохранить |                              |    |   |   |        |
| Ko | ому                     |                              |    |   |   | )      |
| Ко | рпия                    |                              |    |   |   | ыбраті |
| Cł | C                       |                              |    |   |   |        |
| Те | ма                      |                              |    |   |   |        |
| Ув | едомить о прочтении     |                              |    |   |   |        |
| Ι  |                         |                              |    |   |   |        |
|    |                         |                              |    |   |   |        |
|    |                         |                              |    |   |   |        |
|    |                         |                              |    |   |   |        |
|    |                         |                              |    |   |   |        |
|    |                         |                              |    |   |   |        |
|    |                         |                              |    |   |   |        |
|    |                         |                              |    |   |   |        |
|    | -                       |                              |    |   |   |        |
| C  | 🔊 Прикрепить файл       |                              |    |   |   | -      |

## 4. Щелкаем по учителю, которому отправляем ДЗ и нажимаем ВЫБРАТЬ

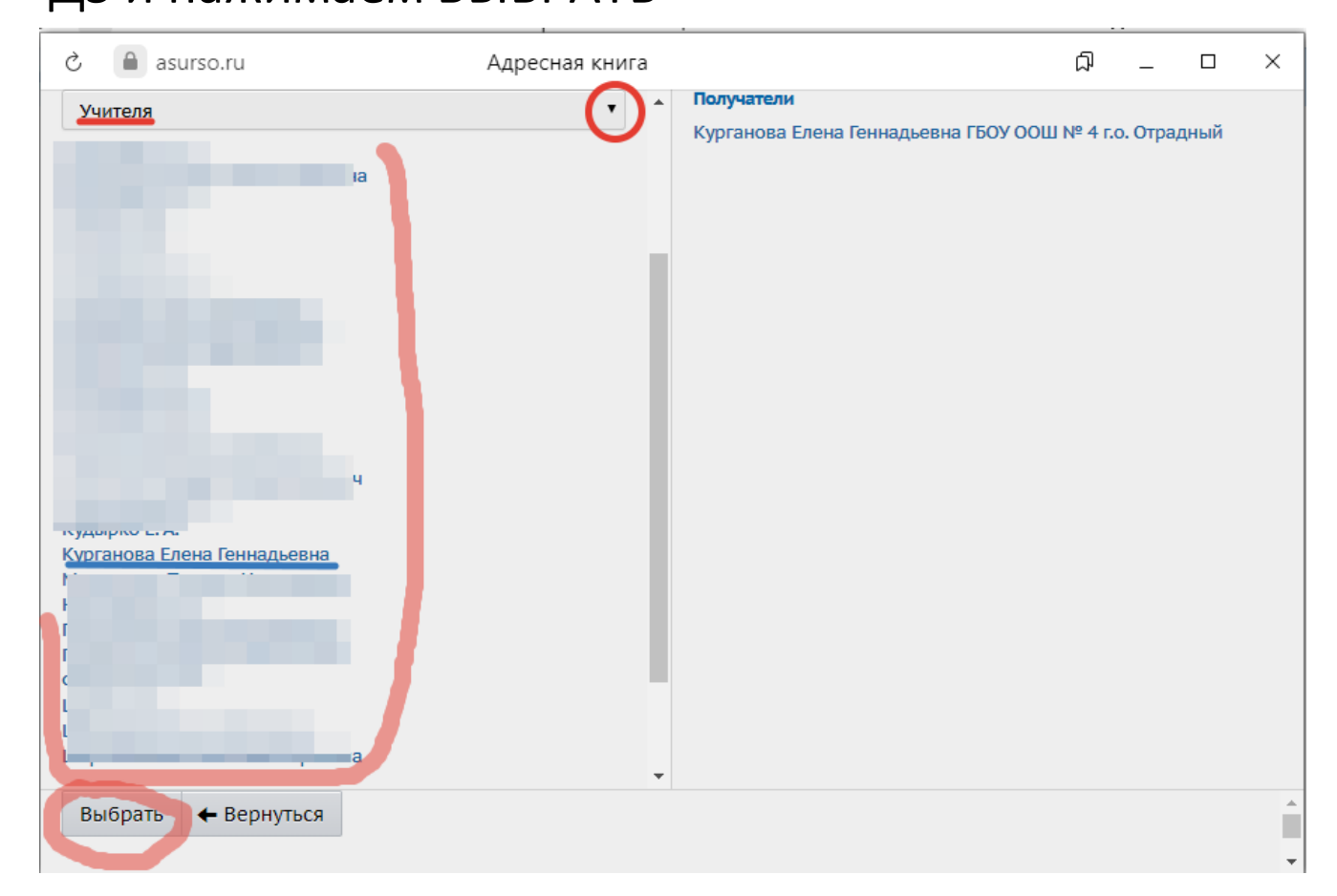

# 5. Прикрепляем файл с ДЗ и нажимаем

### отправить.

| ç   | asurso.ru               | АСУ РСО. Отправить сообщение                           | ជា | _ |   | $\times$ |
|-----|-------------------------|--------------------------------------------------------|----|---|---|----------|
|     | Отправить сообщение     |                                                        |    |   | 8 | Â        |
|     | 🛛 Отправить 📔 Сохранить |                                                        |    |   |   |          |
| Ku  |                         | Курганова Елена Геннадьевна ГБОУ ООШ № 4 г.о. Отрадный |    |   |   |          |
| Ко  | пия                     |                                                        |    |   |   |          |
| ск  |                         |                                                        |    |   |   |          |
| Ter | ма                      |                                                        |    |   |   |          |
| Ув  | едомить о прочтении     |                                                        |    |   |   |          |
|     |                         |                                                        |    |   |   |          |
|     |                         |                                                        |    |   |   |          |
|     |                         |                                                        |    |   |   |          |
|     |                         |                                                        |    |   |   |          |
|     |                         |                                                        |    |   |   |          |
|     |                         |                                                        |    |   |   |          |
|     |                         |                                                        |    |   |   |          |
|     |                         |                                                        |    |   |   |          |
|     | $\frown$                |                                                        |    |   |   |          |
| Ø   | 🔊 Прикрепить файл       |                                                        |    |   |   | _        |
|     |                         |                                                        |    |   |   | *        |